ELAN Promovarea Culturii Antreprenoriale: Adaptabilitate, Dinamism, Inițiativă în Industria Electronică Investește în oameni ! Proiect cofinanțat din Fondul Social European prin Programul Operational Sectorial Dezvoltarea Resurselor Umane 2007-2013"

# Proiectarea pentru fabricatie – Design for manufacturing

# 6.5. Studiu de caz: proiectarea PCB și fabricația modulului electronic

## Proiectarea unui cablaj imprimat cu programul OrCAD

Pasii principali:

- realizarea schemei electrice a modulului;
- atribuirea codurilor de capsula pentru componentele utilizate;
- verificarea schemei pentru existenta erorilor;
- generarea fisierului netlist;
- crearea fisierului cu extensia .max;
- setarea dimensiunilor cablajului a traseelor si numarului de straturi utilizate;
- rutarea;
- verificarea cablajului in scopul identificarii eventualelor erori si corectarea acestora.

#### Realizarea schemei

Pentru realizarea schemei se utilizeaza programul Capture Cis. Comenzi: Files/New Project.

In fereastra aparuta se vor mentiona:

- Name: numele proiectului;
- Location: locul unde acesta va fi stocat pe hard disk.

Se va bifa PC Board Wizard (este posibila si bifarea optiunii Schematics) dupa care va fi apasat butonul OK.

| New Project         Name         Itest         Create a New Project Using         Image: Second Structure         Image: Second Structure | OK         Cancel <u>H</u> elp         Tip for New Users         Schematic Wizard is the fastest way to create blank schematic project. |
|----------------------------------------------------------------------------------------------------|----------------------------------------------------------------------------------------------------|
| Location<br>C:\TEMP                                                                                                    | B <u>r</u> owse                                                                                                    |

Fig.6.5.1. Fereastra New Project

Programul va generea un Project manager cu extensia .opj si care are structura (fig. 6.5.2):

- Fisierul cu extensia DSN (*Design Schematic Name*) care cuprinde una sau mai multe scheme electrice si lista cu componentele utilizate Design Cache;
- Directorul Library care contine lista cu librariile utilizate;
- Directorul Outputs in care sunt stocate fisierele de iesire:
  - DRC (Design Rules Check) care contine erorile de proiectare;

1

- o MNL(Netlist) contine informatia referitoare la legaturile intre componente;
- XRF (*Cros Reference parts*) contine informatii despre toate componentele schemei (valoarea ,nume,libraria din care a fost importanta, coordonatele x si y);
- o BOM (Bill of Materials ) lista de materiale.

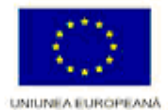

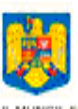

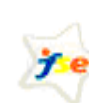

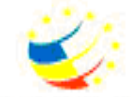

MINISTERUL MUNCIL FAMILIEI ȘI PROTECȚIEI SOCIALE FONDUL SOCIAL EUROPE/ POS DRU INSTRUMENTE STRUCTURALE

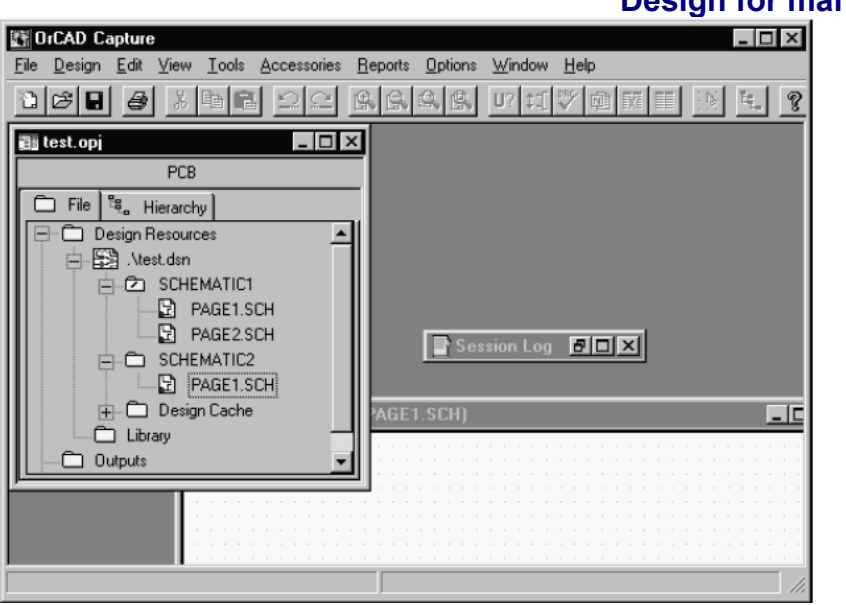

Fig.6.5.2. Fereastra Capture

- Fereastra Session Log in care se indica evenimentele sau erorile care au aparut.

Vizualizarea proiectului poate fi facuta in doua modalitati: sub forma de lista sau sub forma ierarhizata. Fisierele din Project Manager care au extensia .SCH sunt fisierele care contin schema electrica si apasand dublu click pe un astfel de fisier se intra in fereastra de proiectare a schemei electrice; daca fisierul respectiv nu exista sau daca se doreste crearea altui fisier cu extensia .SCH se va da click dreapta pe fisierul cu extensia DSN (din Project Manager) dupa care se va alege New Schematic.

Dupa ce au fost efectuate operatiile de mai sus este necesara plasarea componentelor care este facuta prin alegerea din meniul Place submeniul Part sau facand click in bara de meniu din partea dreapta pe butonul Place Part. La aparitia ferestrei Place Part se va selecta din fereastra Part componenta dorita iar din fereastra Librarys librariile in care se afla componenta respectiva; daca nu exista componenta in librariile incarcate se poate incarca una noua cu componenta respectiva prin Add Library. Daca componenta de care avem nevoie nu este gasita in librariile disponibile ea poate fi creata. Fiecare componenta utilizata are un set de proprietati specifice care pot fi vizualizate facand click dreapta pe componenta ->Edit Properties sau dublu click pe simbolul componentei respective.

| Property Editor             |                  |           |                |           |            |       | _ 🗆 ×       |
|-----------------------------|------------------|-----------|----------------|-----------|------------|-------|-------------|
| New Apply Display De        | elete Property   | Filter by | n < All >      |           |            |       | -           |
|                             | PCB Footprint    | Name      | Part Reference | Reference | Designator | Value | Primiti:    |
| 1 🔒 SCHEMATIC1 : PAGE1 : C4 | CK05             | 100823    | C4             | C4        |            | 100n  | DEFAULT     |
| ▲ Parts                     | Pins 🖌 Title Blo | icks /    |                |           |            |       | ,<br>,<br>, |

Fig.6.5.3. Fereastra Property Editor

Pentru structurarea Schemei electrice pe blocuri ierarhice este necesar ca din meniul Place sa se aleaga submeniul Hierarhical Block care va duce la aparitia ferestrei din fig. 6.5.4, din care se vor seta proprietatile blocului. Pentru plasarea pinilor blocului ierarhic se va accesa din meniul Place submeniul Hierarhical Pin care are ca si proprietati Numele, Tipul (input,output,etc) si Width (scalar,bus). Pentru conectarea pinilor blocurilor ierarhice cu schema electrica din blocul ierarhic este necesar plasarea de

2

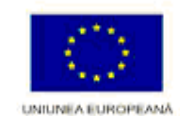

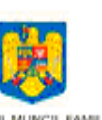

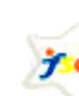

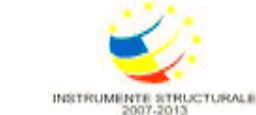

MINISTERUL MUNCH FAMILIEI ŞI PROTECTIEI SOCIALE FONDUL SOCIAL EUROP

porturi ierarhice accesand din meniul Place submeniul Hierarhical Port de unde se pot seta proprietatile porturilor respective.

| Place Hierarchical Block                                                                                  |                                  |                                                                                                    | ×                                       |
|----------------------------------------------------------------------------------------------------|----------------------------------|----------------------------------------------------------------------------------------------------|-----------------------------------------|
| Re <u>f</u> erence:                                                                                       | Primitive                        | ОК                                                                                                    | ]                                       |
| · · · · · · · · · · · · · · · · · · ·                                                                     | C <u>N</u> o<br>C Yes            | Cancel                                                                                                    |                                         |
|                                                                                                    | Default                          | <u>U</u> ser Properties                                                                                                    |                                         |
| l                                                                                                    |                                  | <u>H</u> elp                                                                                                    |                                         |
| Implementation-                                                                                           | Place Hierarchic                 | al Pin                                                                                                    | ×                                       |
| Implementation <u>Type</u> <pre><none> <pre>Schematic View VHDL EDIF Eath and filename</pre></none></pre> | Name:<br>[IN1]<br>[ype:<br>Input | Width       Image: Constraint of the second second se | OK<br>Cancel<br>User Properties<br>Help |
| 1                                                                                                    |                                  | <u><u>D</u>IDM3C</u>                                                                                                    |                                         |

Fig.6.5.4. Ferestrele Place Hierarchical Block si Place Hierarchical Pin

Rutarea componentelor se face folosind butonul Place wire din bara de meniu din partea dreapta sau din meniul Place se va alege submeniul Wire. Daca se doreste ca firele dintr-o parte a schemei sa nu se intersecteze cu alte fire se poate utiliza optiunea Net Alias prin intermediul caruia se este posibila atribuirea unei etichete comune firelor pentru care se doreste conectarea impreuna.

Crearea de componente noi poate fi facuta din fereastra Project manager facandu-se click dreapta pe libraria in care se doreste sa fie situata componenta si se va alege New Part daca se doreste crearea ubei noi componente sau New symbol daca se doreste crearea unui simbol nou.

Daca se doreste realizarea unei componente noi din una deja existenta se va da click dreapta pe respectiva componenta si Edit Part.

Daca se doreste crearea unei librarii noi se va selecta din meniul Design -> New Library

Dupa alegerea New Part va aparea fereastra din fig.6.5.5 unde se vor specifica proprietatile componentei respective.

| Name: Z4LC04                   |                    |                       |
|--------------------------------|--------------------|-----------------------|
| <u>Manie.</u> [74LS04          |                    | UK                    |
| Part <u>R</u> eference Prefix: |                    | Cancel                |
| PCB Footprint:                 |                    | Part <u>A</u> liases  |
| Create Convert View            |                    | Attach Implementation |
| Multiple-Part Package          |                    |                       |
| Parts per Pkg: 6               |                    | <u>H</u> elp          |
| Package Type                   | Part Numbering     |                       |
| Homogeneous                    | Alphabetic         |                       |
| C Heterogeneous                | C N <u>u</u> meric | Pin Number Visible    |
|                                |                    |                       |

Fig.6.5.5. Fereastra New Part Properties

3

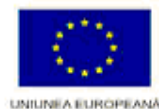

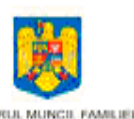

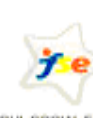

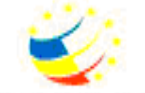

MINISTERUL MUNCIL FAMILIE PROTECTIEJ DOCIALE FONDUL SOCIAL EUROPE

INSTRUMENTE STRUCTURALE 2007-2013

Se completeaza:

- Name: numele componentei;
- Part Reference Prefix: prefixul referintei componentei;
- PCB Footprint: codul de capsula a componentei;
- Create Convert View: optiunea de crearea componenta echivalenta;
- Parts per Pkg: numarul de componente dintr-o capsula;
- Pakage Type: Homogeneous (toate componentele au aceeasi reprezentare grafica) sau Heterogeneous (reprezentarea grafica difera de la o componenta la alta);
- Part Numbering: Alphabetic sau Numeric (identificarea simbolurilor prin litere sau numere
   daca exista o componenta care are mai multe parti in aceeasi capsula cand se utilizeaza
   Alphabetic numerotarea va fi de ex U1A,U1B);
- Pin Number Visible: permite sau nu ca numerotarea pinilor sa fie vizibila.

Dupa ce schema electrica a fost realizata se atribuie codurile de capsula pentru fiecare componenta; aceasta se face dand dublu click pe componenta dorita sa i se atribuie un cod de capsula, iar in fereastra cu proprietetile componentei, in casuta PCB Footprint, se va introduce numele codului de capsula dorit. Pentru cautarea codurilor de capsule utilizate se va da comanda:

Start/Programs/Orcad/Layout Plus, care va deschide programul in care se va realiza rutarea PCB-ului si se va alege din meniu Library Manager.

La terminarea desenarii schemei (renumeroterea componentelor, plasarea codurilor de capsula) este necesara verificarea schemei pentru verificarea eventualelor erori.

Din meniul Tools se va selecta optiunea DRC (*Design Rules Check*) care in functie de matricea de erori si de setarile alese de utilizator va verifica corectitudinea legaturilor electrice ale schemei (fig.6.5.6).

| Design Rules Check                                                                                                    |
|----------------------------------------------------------------------------------------------------|
| Design Rules Check ERC Matrix                                                                                                    |
| Scope     Mode <ul> <li>Check entire design</li> <li>Check selection</li> <li>Use instances (Preferred)</li> </ul>                                                                                                |
| Action<br>© Check design rules<br>© Delete existing DRC markers                                                                                                    |
| Report  Create DRC markers for warnings  Check hierarchical port connections  Check unconnected nets  Check unconnected nets                                                                                      |
| Check off-page connector connections     Check SUT compatibility     Report identical part references     Report invalid packaging     Report all net names     Report hierarchical ports and off-page connectors |
| C:\TEMP\MODUL\CLIPICI.DRC                                                                                                    |
| OK Cancel Help                                                                                                    |

Fig.6.5.6. Fereastra DRC

Meniul ferestrei DRC contine urmatoarele optiuni:

Scope

- Check entire design: verifica intreg proiectul;
- Check selection: verifica doar pagina selectata.
- Action
  - Check design rules: verifica proiectul de eventuale erori;
  - Delete existing DRC markers: sterge markerii erorilor dintr-o verificare anterioara.

4

Report

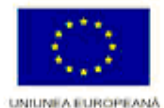

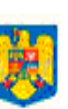

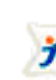

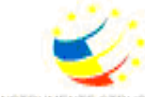

MINISTERUL MUNCIL FAMILIE PROTECTIEI SOCIALE FONDUL SOCIAL EUROPEA

Programul Operational Sectorial Dezvoltarea Resurselor Umane 2007-2013"

# Proiectarea pentru fabricatie – Design for manufacturing

- Create DRC markers for warnings: creaza markeri pentru eventualele erori sau avertismente (definite de matricea de erori);

- Check hierarchical port connection: verifica daca conexiunile porturilor ierarhice sunt corect folosite;

- Check off-page connector connections: verifica daca conexiunile porturile intre pagini sunt corect folosite;

- Check unconected nets: verifica daca exista fire neconectate;

- Check SDT compatibility: verifica compatibilitatea cu formatul SDT (Schematic Design Tools);

- Report identical part references: raport pentru componentele care au aceeasi referinta;

- Report invalid packaging: raporteaza neconcordanta dintre codul de capsula atribuit si componenta;

- Report hierarchical ports and off-page connectors: creaza raport care contine toate porturile ierarhice si toate porturile folosite la conectarea intre pagini;

- Report off-grid objects: raporteaza obiectele care nu sunt plasate pe grid;

- Report all net names: raporteaza toate nodurile din schema.

ERC Matrix - Matricea erorilor electrice este setata implicit asa cum se arata si in fig. 6.5.7. Patratelele marcate cu litera W indica o atentionare (Warning), iar patratelele marcate cu litera E (Error), indica o eroare electrica de conectare. Utilizatorul are posibilitatea modificarii acestei matrici facand click pe patratelele respective.

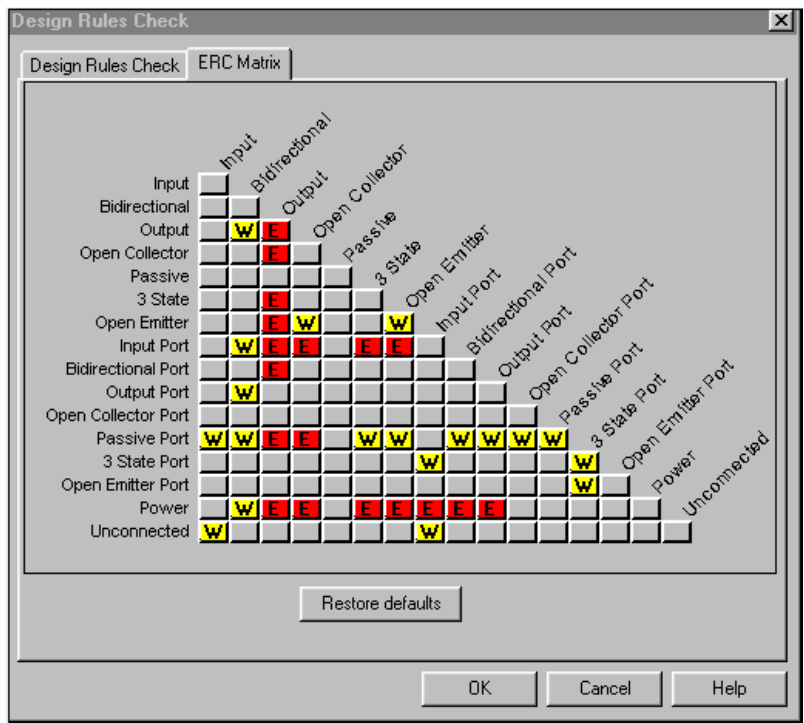

Fig.6.5.7. Fereastra ERC Matrix

Prin alegerea submeniului Cross Reference din meniul Tools se va genera un fisier cu extensia .XRF care va contine informatii legate de toate componentele si simbolurile schemei.

Submeniul Bill of Materials din cadrul aceluiasi meniu va genera un fisier (cu extensia .BOM.) care contine lista de materiale asociata schemei (numarul de componete cu aceeasi valoare, referinta acestora, valoarea comuna).

### Realizarea cablajului

Avand fisierul Netlist generat se parcurg etapele de initializare pentru cablaj (PCB):

5

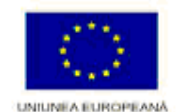

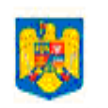

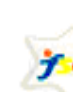

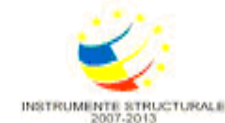

MINISTERUL MUNCH, FAMILIEI ŞI PROTECTIEI SOCIALE FONDUL SOCIAL EUR

- se lanseaza in executie subprogramul Layout Plus si se selecteaza din meniul File optiunea New iar din fereastra care apare (Template File), se alege unul din fisierele cu extensia \*.TCH. Acestea sunt fisiere de tehnologie (fisiere standard) care contin date despre ce poate fi definit si inclus pe cablaj.
- incarcarea fisierului \*.MNL (netlist) sursa
- salvarea fisierului cu extensia \*.MAX (cablajul)
- Dupa ce a fost realizat fisierul \*.MAX se va compila automat fisierul Netlist dupa care, daca nu exista erori in compilare, se vor putea vizualiza componentele care urmeaza a fi rutate.

Dupa ce s-a trecut de etapele de initializare, in Layout Plus trebuie parcurse urmatoarele etape:

- Setarea unitatilor de masura;
- Setarea dimensiunii gridului de rutarea cablajului ;
- Creare board outline dimensionarea plachetei ;
- Definirea numarului de straturi;
- Setarea spatierilor globale;
- Setarea "stivei de pastile";
- Setarea dimensiunilor traseelor;
- Setarea culorilor (optional).

Setarea unitatilor de masura si a dimensiunilor gridului este facuta din meniul Options - System Settings (fig.6.5.8).

| System Settings                                           |                             | ×     |  |  |  |  |
|-----------------------------------------------------------|-----------------------------|-------|--|--|--|--|
| Display Units                                             | Grids                       |       |  |  |  |  |
| C <u>M</u> ils (m)<br>C Inches (in)                       | Visible grid [X,Y]:         | 0.    |  |  |  |  |
| <ul> <li>Microns (u)</li> <li>Millimeters (mm)</li> </ul> | De <u>t</u> ail grid [X,Y]: | 0.635 |  |  |  |  |
| C Centimeters (cm)                                        | Place grid [X,Y]:           | 2.54  |  |  |  |  |
| Display Resolution:                                       | <u>R</u> outing grid:       | 0.635 |  |  |  |  |
| 0.0254                                                    | <u>V</u> ia grid:           | 0.635 |  |  |  |  |
| Rotation<br>I <u>n</u> crement: 90 <u>S</u> nap: 01'      |                             |       |  |  |  |  |
| Workspace Settings <u>O</u> K       Help       Cancel     |                             |       |  |  |  |  |

Fig.6.5.8. Fereastra System Settings

Pentru definirea conturului placii, se alege optiunea Tool/Obstacle/New, apoi in fereastra Design, se da clic-dreapta mouse; din meniul derulant se selecteaza Properties, apare fereastra Edit Obstacle. Proprietatile din fereastra Edit Obstacle (fig.6.5.9) folosite la definirea conturului sunt:

- Obstacle name: numele obstacolului, generat implicit de program;
- Obstacol Type: tipul obstacolului, din meniul derulant care apare la selectia optiunii se va alege tipul de obstacol Board outline ;
- Obstacle Layer: stratul pe care se defineste obstacolul (conturul placii), din meniul derulant care va aparea la selectia optiunii se va alege stratul Global Layer, deoarece se vrea o definire a dimensiunilor placii pe toate straturile definite .

Dupa ce s-au setat proprietatile obstacolului de tip Board outline se inchide fereastra Edit Obstacle definindu-se in fereastra Design conturul placii printr-o simpla tragere a mous-ului.

6

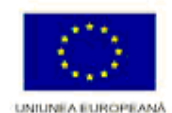

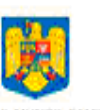

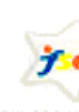

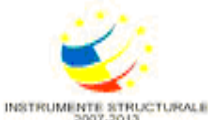

MINISTERUL MUNCE FAMILE PROTECTIEI SOCIALE FONDUL SOCIAL EUROPE

ELAN Promovarea Culturii Antreprenoriale: Adaptabilitate, Dinamism, Inițiativă în Industria Electronică Investește în oameni ! Proiect cofinanțat din Fondul Social European prin Programul Operațional Sectorial Dezvoltarea Resurselor Umane 2007-2013"

|                              |                                      |                   | Design fo           | or manufacturing |
|------------------------------|--------------------------------------|-------------------|---------------------|------------------|
| Edit Obstacle                |                                      |                   | _                   | ×                |
| Obsta                        | icle <u>N</u> ame Ma                 | argine placa      |                     |                  |
| [                            | O <u>b</u> stacle T<br>Board outline | `ype<br>⊨         | •                   |                  |
| Group                        | Heigh <u>t</u>                       | <u>W</u> idth     | 0.5                 |                  |
|                              | <b>Obstack</b><br>Global L           | e Layer<br>ayer ▼ |                     |                  |
| Copper Pour Rules            |                                      |                   |                     |                  |
| Cl <u>e</u> arance 0.        | 5                                    | <u> ∠</u> order   | 0                   |                  |
| Note: Use P                  | in Tool comma                        | nd 'Toggle Cop    | per Pour Seed'      |                  |
|                              | to set copper                        | pour seedpoin     | ts                  |                  |
| L <u>I</u> solate all tracks | <u>See</u>                           | d only from de    | signated object     |                  |
| Net <u>A</u> ttachn          | nent ('''' for non                   | e): GND           | <b>•</b>            |                  |
| 🗖 Do Not <u>F</u>            | ill Beyond Obst                      | acle Edge         |                     |                  |
| Hatch Pa                     | ttern                                | Comp              | Attach <u>m</u> ent |                  |
| <u>0</u> K                   | <u></u>                              | lelp              | <u>C</u> ancel      |                  |

Proiectarea pentru fabricatie -

Fig.6.5.9. Fereastra Edit Obstacle

Masurarea dimensiunilor cablajului se face folosind optiunea Dimension din meniul Tool. La selectia optiunii View/Database Spreadsheet/Layers, apare o fereastra definita sub forma unui tabel care contine toate straturile disponibile. Semnificatia numelor coloanelor este:

- Layer name numele stratului;
- Layer Hotkey tasta de acces rapid la stratul respectiv;
- Layer NickName numele prescrurtat al stratului;
- Layer Type tipul stratului;
- Mirror Layer stratul vazut in oglinda al stratului curent.

| Edit Layer                                   | ×          |  |  |  |  |  |
|----------------------------------------------|------------|--|--|--|--|--|
| Layer "TOP"                                  |            |  |  |  |  |  |
| Nickname "TOP"                               |            |  |  |  |  |  |
| Library                                      | name 'TOP' |  |  |  |  |  |
| Layer Type                                   |            |  |  |  |  |  |
| Routing Layer     C Plane Layer              |            |  |  |  |  |  |
| C Unused Routing C Documentation             |            |  |  |  |  |  |
| C <u>D</u> rill Layer C <u>J</u> umper Layer |            |  |  |  |  |  |
|                                              |            |  |  |  |  |  |
| Jumper <u>A</u> ttributes                    |            |  |  |  |  |  |
| <u>O</u> K <u>H</u> elp <u>C</u> ancel       |            |  |  |  |  |  |
| Fig.6.5.10. Fereastra Edit Layer             |            |  |  |  |  |  |

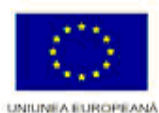

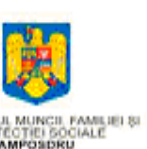

MINISTER

7

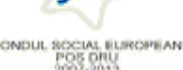

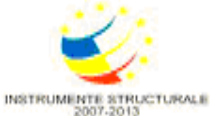

Programul Operational Sectorial Dezvoltarea Resurselor Umane 2007-2013"

# Proiectarea pentru fabricatie – Design for manufacturing

La selectia unei celule de pe coloana Layer Type, prin dublu click al mousului, apare fereastra Edit Layer (fig.6.5.10) de unde se pot alege straturile ce vor fi utilizate.

Regulile de spatiere globala pentru pastile, trasee si gauri de trecere se definesc in fereastra Design: View – Database Spreadsheet –Strategy – Route Spacing.

In tabelul respectiv, pentru editarea unui strat se executa dublu-click in campul cu numele sau. Pentru a vizualiza sau modifica varianta implicita, a stivei de pastile, se selecteaza optiunea Padstacks din baza de date Database Spreadsheet, meniul View. Pentru vizualizarea bazei de date care contine " net-urile" existente in cablaj se selecteaza View – Database Spreadsheet – Nets (fig.6.5.12), de unde se poate modifica dimensiunile traseelor pentru fiecare in parte sau pentru toate odata.

| Net  |       | Width       | Routing |       |        | Reconn |
|------|-------|-------------|---------|-------|--------|--------|
| Name | Color | Min Con Ma× | Enabled | Share | Weight | Rule   |
| /RD  |       | 0.30        | Yes     | Yes   | 50     | Std    |
| 12V  |       | 1.00        | Yes     | Yes   | 50     | Std    |
| AIO  |       | 0.30        | Yes     | Yes   | 50     | Std    |
| Al1  |       | 0.30        | Yes     | Yes   | 50     | Std    |
| AI2  |       | 0.30        | Yes     | Yes   | 50     | Std    |
| AO0  |       | 0.30        | Yes     | Yes   | 50     | Std    |
| A01  |       | 0.30        | Yes     | Yes   | 50     | Std    |
| A02  |       | 0.30        | Yes     | Yes   | 50     | Std    |
| BAT  |       | 0.30        | Yes     | Yes   | 50     | Std    |
| CSO  |       | 0.00        | Ycs     | Ycs   | 50     | Std    |
| CS1  |       | 0.30        | Yes     | Yes   | 50     | Std    |
| CS2  |       | 0.30        | Yes     | Yes   | 50     | Std    |
| CS3  |       | 0.30        | Yes     | Yes   | 50     | Std    |
| CS4  |       | 0.30        | Yes     | Yes   | 50     | Std    |
| CS5  |       | 0.30        | Yes     | Yes   | 50     | Std    |
| CS6  |       | 0.30        | Yes     | Yes   | 50     | Std    |
| CS7  |       | 0.30        | Yes     | Yes   | 50     | Std    |
| CS8  |       | 0.30        | Yes     | Yes   | 50     | Std    |
| CS9  |       | 0.30        | Yes     | Yes   | 50     | Std    |

Fig.6.5.12. Fereastra Nets

Daca rutarea a fost facuta la dimensiunea implicita a neturilor si se doreste o redimensionare a latimii unui traseu, se selecteaza din Tool bar optiunea Edit Segment Mode. Din fereastra Design se selecteaza traseul respectiv facand click dreapta cu mouseul pe traseu, iar din meniul care apare se alege optiunea Change Width, putandu-se edita noua valoare pentru latime in campul New Width.

Modificarea setarilor implicite legate de definirea culorilor se face alegand optiunea Color din meniul Options.

#### Amplasarea componentelor

Pozitionare capsulelor este urmatoarea etapa in proiectarea cablajului. Ele pot fi plasate individual sau in grup.

• Pentru pozitionarea individuala a componentelor, se activeaza butonul Component Tool din toolbar, sau se alege optiunea Component – Select Tool din meniul Tool, se executa click-dreapta in fereastra Design si din meniul ce apare se alege Select Any, iar in fereastra de dialog, in campul Ref Des, se introduce referinta componentei, scrisa cu majuscule.

Dupa apasarea butonului OK, componenta respectiva este selectata ea putandu-se pozitiona in spatiul definit pentru placa.

• Pentru a pozitiona un grup de componente care au acelasi prefix al referintei, se selecteaza acelasi meniu ca si la pozitionarea individuala, iar in campul Ref Des se va introduce prefixul grupului de forma Prefix Referinta\* si numarul de componente din grupul respectiv in campul Group Number.

• Pentru a vizualiza intrega lista cu componentele de pozitionat se selecteaza Tool/Component/Place.

Daca pozitionarea componentelor a fost realizata in continuare se poate trece la rutarea placii.

#### Rutarea

Pentru rutare (trasarea conexiunilor electrice intre componente) se poate utiliza autouterul din program sau se poate realiza o rutare manuala. Dupa ce rutarea a fost realizata este necesar o

8

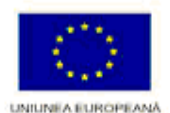

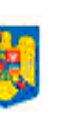

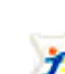

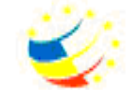

MINISTERUL MUNCIL FAMILIEI 8 PROTECTIEI SOCIALE

ONDUL SOCIAL EUROPEAN POS DRU

INSTRUMENTE STRUCTURALE

ELAN Promovarea Culturii Antreprenoriale: Adaptabilitate, Dinamism, Inițiativă în Industria Electronică Investește în oameni ! Proiect cofinanțat din Fondul Social European prin Programul Operațional Sectorial Dezvoltarea Resurselor Umane 2007-2013"

## Proiectarea pentru fabricatie – Design for manufacturing

verificare a cablajului in vederea depistarii eventualelor erori si corectarii acestora. Verificarea prezentei unor erori poate fi realizata accesand din meniul Auto optiunea DRC.

Daca exista erori in proiectare poate fi vizualizata cauza acestor accesand din bara de meniu Error Tool.

#### Postprocesare

Dupa ce placa a fost proiectata, daca se doreste vizualizarea sau generarea fisierelor de post procesare, se poate face utilizand meniul Options, submeniul Post Process, iar setarea proprietatilor de post procesare este realizata prin accesarea Post Process Settings (fig.6.5.13).

| Plot output | Batch      | Davias                  | 0L:4            | Dist Ta         |
|-------------|------------|-------------------------|-----------------|-----------------|
| File Name   | Enabled    |                         | Snitt           |                 |
| ^.TUP       | NO         | EXTENDED GERBER         | No shift        | Top Layer       |
| *.801       |            | FXIENDED GERRER I       | No shift        | I Hofforn Laver |
| *.GND       | Post Proc  | ess Settings            |                 | X               |
| *.PWR       | - Output   |                         | Output Catting  |                 |
| ^.IN1       |            |                         | -Output Setting | S               |
| *.INZ       | Format-    |                         | Dist Titler     |                 |
| *.IN3       | - Gerbe    | er RS-274D              | Plut flue.      | No little       |
| * INE       | C Exten    | ded Gerber              |                 |                 |
| * INC       | C DYE      |                         | X Shift:        |                 |
| * IN 7      | - C Drint  | Managar                 |                 |                 |
| * INR       |            | Manager<br>MDI-++- File | Y Shift:        |                 |
| * IN9       |            |                         |                 |                 |
| * 110       | _ I For    | ce Black & white        | Center on       | Page            |
| *.111       | -          |                         | Mirror          |                 |
| *.BBD       | - Options  |                         |                 |                 |
| *.SMT       | — Кеер     | Drill Holes Open        | Scale Ratio:    | 1 To: 1         |
| *.SMB       | Creat      | e Drill Files           |                 |                 |
| *.SPT       |            | wite Existing Files     | -Rotation(CCV   | ۸J              |
| *.SPB       | E Freeh    | a for Deat Drassasing   | 6 0 C 00        | C 190 C 270     |
| *.SST       |            | e for Post Processing   |                 | 0100 0270       |
| *.SSB       |            |                         |                 |                 |
|             | <br>File N | ame: * CBB              |                 |                 |
|             |            |                         |                 |                 |
|             |            |                         |                 |                 |
|             |            |                         |                 |                 |
|             |            | ОК                      | Help            | Cancel          |

Fig.6.5.13. Ferestrele Post Process si Post Process Settings

In final s-a obtinut cablajul din fig.6.5.14.

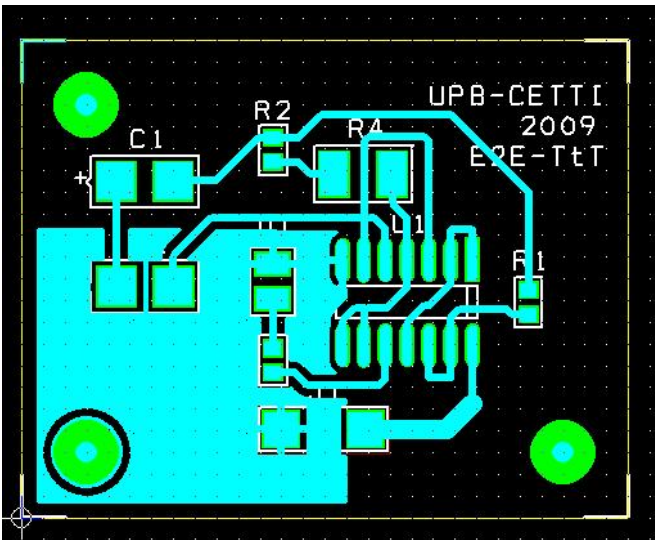

Fig.6.5.14. Cablajul modulului electronic

9

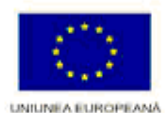

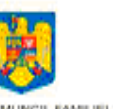

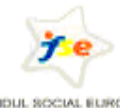

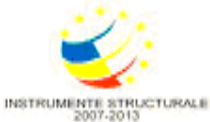

MINISTERUL MUNCIL FAMILIEI ŞI PROTECTIEI BOCIALE AMPOSIDRU FONDUL SOCIAL ELIROPE